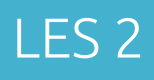

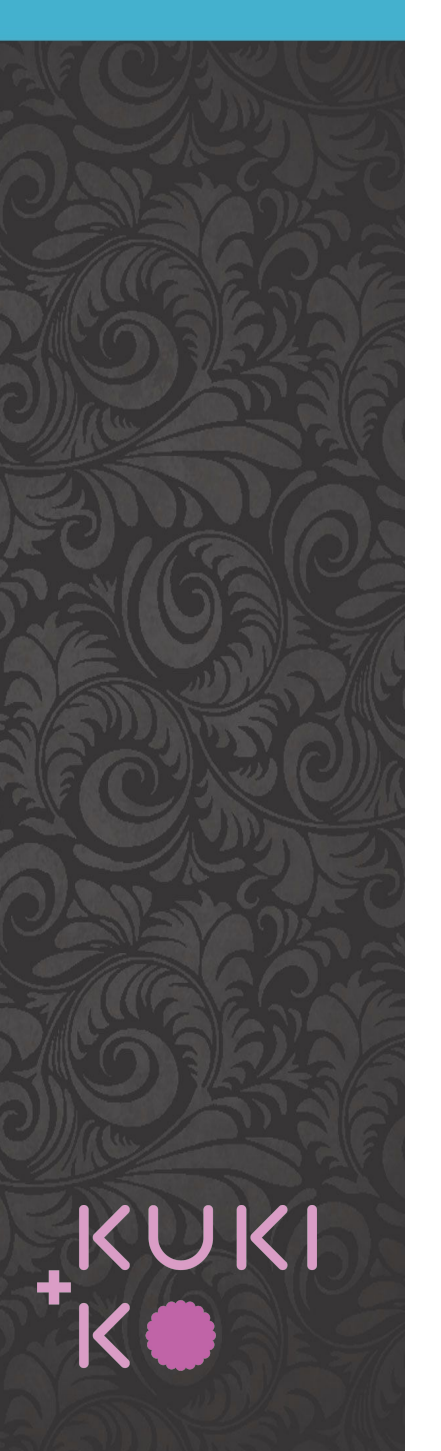

# Inhoud

Wordpress basis

Pages - posts

Theme - Divi

Divi Builder

Lay-outs

Alle pages aanmaken Menu maken

Werken met de Divi Builder

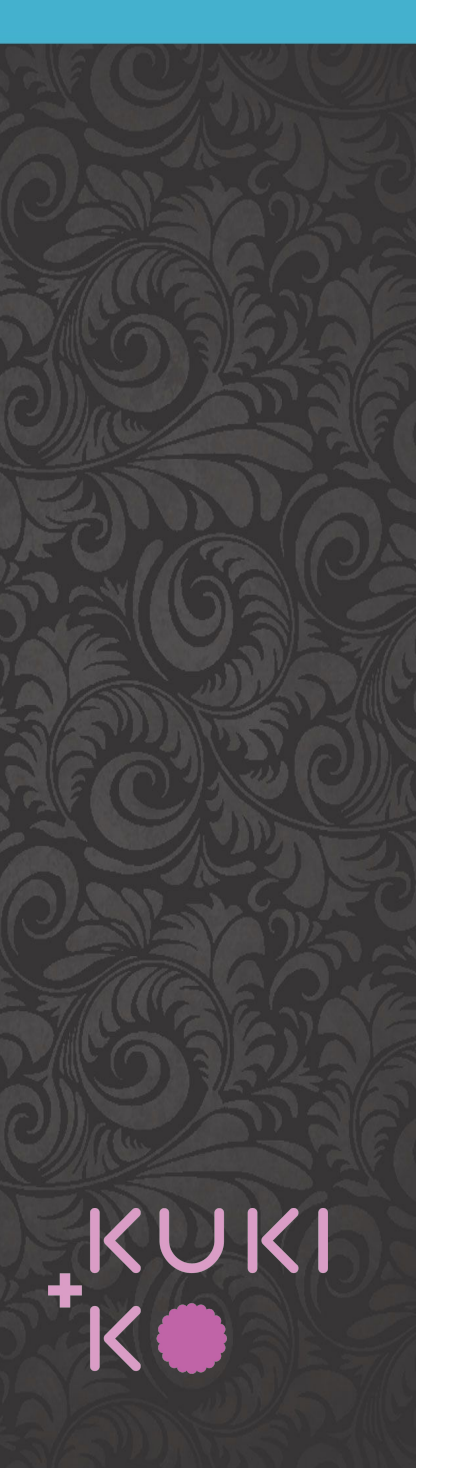

# Pagina's aanmaken

### Klik op **Pages > Add new**

EENMALIG: klik op *Screen Options* en vink opties uit zoals hieronder (dit blijft gelden voor alle toekomstige pages)

| Boxes          Oivi Page Settings       Page Attributes       Featured Image       The Divi Builder       Excerpt       Custom Fields       Discussion         Layout | Comments 🗌 Slug 🗌 Author |
|----------------------------------------------------------------------------------------------------|--------------------------|
| 1 column O 2 columns                                                                                                    |                          |
| Senable full-height editor and distraction-free functionality.                                                                                                    |                          |
| dit Page Add New                                                                                                    | Screen Options           |

| 🔞 🏤 My Sites 🛛                                                    | DIY website cursus 😌 4 📮 0 🕂 New View Page                                               |                    | Howdy, Rianne 📃                                                                         |
|-------------------------------------------------------------------|------------------------------------------------------------------------------------------|--------------------|-----------------------------------------------------------------------------------------|
| 🚯 Dashboard                                                       | Edit Page Add New                                                                        |                    | Screen Options 🔻 Help 🔻                                                                 |
| 🖈 Posts                                                           | Page published. <u>View page</u>                                                         |                    | 0                                                                                       |
| 97 Media                                                          |                                                                                          |                    |                                                                                         |
| 📙 Pages                                                           | Enter title here                                                                         |                    | D Divi Page Settings                                                                    |
| All Pages                                                         | Permalink: http://div.wordpress.suares.com/4-2/ Edit                                     |                    | Dot Navigation: Off                                                                     |
| Add New                                                           | Use Default Editor                                                                       |                    | Hide Nav Before Default                                                                 |
| 🖈 Projects                                                        |                                                                                          |                    | Publish 🔺                                                                               |
| <ul> <li>Appearance</li> <li>Plugins</li> </ul>                   | D The Divi Builder                                                                       | ↑↓ ≡ ✓             | Preview Changes                                                                         |
| 🛓 Users<br>🖋 Tools                                                | Save to Library Load Layout Clear Layout                                                 | 9 C 3              | <ul> <li>Visibility: Public Edit</li> <li>Published on: May 30, 2018 @ 12:53</li> </ul> |
| <ul> <li>Settings</li> <li>Divi</li> <li>Collapse menu</li> </ul> | Text X                                                                                   | H Insert Module(s) | Edit Move to Trash Update                                                               |
|                                                                   | □ Insert Module(s)                                                                       |                    | Page Attributes                                                                         |
|                                                                   | Add Row      Standard Section   Fullwidth Section   Specialty Section   Add From Library |                    | Parent<br>(no parent)<br>Template<br>Default Template<br>Order                          |
|                                                                   |                                                                                          |                    | 0<br>Need help? Use the Help tab above the screen title.                                |

### Stappen

*Titel* invullen

**Use The Divi Builder** aanzetten

*Text* erin zetten met info wat er op de pagina moet komen

**Parent** aangeven indien subpage

**Order** aangeven (bijv. 100 - 200 - 300 etc.)

**Update** klikken

| ki+Ko websites and more 🛛 6 🕂 New 📢 🕘                                         |        |                         | Но      | wdy, Ri | anne 🗵  |
|-------------------------------------------------------------------------------|--------|-------------------------|---------|---------|---------|
| Pages Add New                                                                 |        | Screen Op               | tions 🔻 | He      | lp 🔻    |
| All (18)   Published (18)   Trash (4)   Corperstone content (0)               |        |                         | S       | earch I | Pages   |
| Bulk Actions  Apply All dates  All SEO Scores  All Readability Scores  Filter |        |                         |         | 1       | 8 items |
| ∩ Title                                                                       | Author | Date                    | ្       | :       | 1       |
| Home — Front Page                                                             | Rianne | Published<br>2016/04/25 | 21      | •       |         |
| C Kuki+Ko                                                                     | Rianne | Published 2016/04/24    | 0       | ٠       | ٠       |
| Diensten                                                                      | Rianne | Published 2016/04/24    | 20      | •       | ٠       |
| Ontwerpen en bouwen                                                           | Rianne | Published 2016/10/05    | 11      | 0       | •       |
| E-commerce oplossingen                                                        | Rianne | Published 2018/02/13    | 0       | •       | ٠       |
| — Managed hosting                                                             | Rianne | Published 2016/04/25    | 0       | •       | ٠       |
| — Support & updates                                                           | Rianne | Published<br>2016/10/05 | 0       | •       | ٠       |
| — Extras                                                                      | Rianne | Published 2016/10/05    | 8       | 0       | ٠       |
| Referenties                                                                   | Rianne | Published 2018/04/23    | 0       | •       | ٠       |
| Portfolio                                                                     | Rianne | Published 2016/10/05    | 92      | 0       | ٠       |
| Nieuws                                                                        | Rianne | Published 2016/12/09    | 112     | 0       | •       |
| — Klant in de krant                                                           | Rianne | Published 2016/12/19    | 7       | •       | ٠       |
| Contact                                                                       | Rianne | Published<br>2016/12/09 | 0       | •       | ٠       |

## Resultaat

### Klik op **Pages**

Je hebt nu een overzicht van alle pagina's en subpagina's in een overzichtelijke volgorde.

Muis over een titel, klik op **quick edit** om titel, parent, volgorde of permalink aan te passen

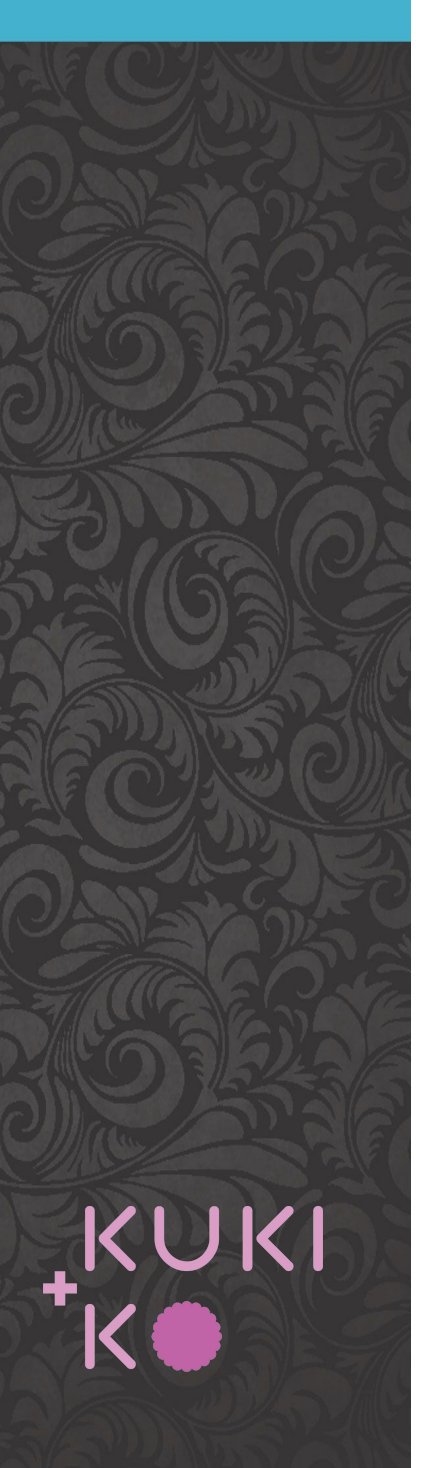

## Menus aanmaken

#### 1. Klik op *Appearance > Menus*

Vul de naam van het menu in, bijv. 'Hoofdmenu' en klik op *Save menu* Vink daarna 'Primary Menu' aan en save nogmaals

 Selecteer in de linkerkolom de pagina's die je aan het menu wil toevoegen klik op

#### Add to menu

 Drag en drop de menu items zodat ze in de juiste volgorde komen. Klik op *Save Menu* en controleer of het menu op de wel

| Menu Name      | hoofdmenu                                             | Save Menu |
|----------------|-------------------------------------------------------|-----------|
| Menu Stru      | ucture                                                |           |
| Add menu ite   | ms from the column on the left.                       |           |
| Menu Set       | tings                                                 |           |
| Auto add page  | es Automatically add new top-level pages to this menu |           |
| Display locati | on Primary Menu                                       |           |
|                | Secondary Menu                                        |           |
|                | Footer Menu                                           |           |
|                |                                                       | Savo Monu |

|         |              |                                                            |                    | Text     |                  | ×   |
|---------|--------------|------------------------------------------------------------|--------------------|----------|------------------|-----|
|         |              |                                                            |                    | Text     |                  | ×   |
|         | ×            | H Insert Module(s)     ■                                   |                    |          |                  |     |
|         |              | = – MODULE                                                 |                    | Class X  | E 🗳 Class        | ×   |
|         | E<br>×       | + Insert Module(s)                                         | + Insert Module(s) |          | Insert Module(s) |     |
|         |              |                                                            |                    | - States |                  |     |
|         |              | + Insert Module(s)                                         |                    | Button   |                  | × . |
|         | ×            |                                                            |                    |          | KUW              |     |
| X       | + Add H      | Row                                                        |                    |          |                  |     |
| + Stand | dard Section | h   Fullwidth Section   Specialty Section   Add From Libra | ry                 |          |                  |     |
|         |              | 😑 🖵 Text                                                   | ×                  |          | Image            | ×   |
|         |              | 😑 🖳 Text                                                   | ×                  |          |                  |     |
|         |              | E 🗳 Text                                                   | ×                  |          | CTION            |     |
|         |              | 📃 🖵 Button                                                 | ×                  |          |                  |     |

X Insert Module(s)

+ Add Row

| Insert Module            |                    |                      |  |
|--------------------------|--------------------|----------------------|--|
| New Module Add From Libr | ary                |                      |  |
| Accordion                | Fl Audio           | 🚍 Bar Counters       |  |
| Q Blog                   | Blurb              | Button               |  |
| Call To Action           | Circle Counter     | > Code               |  |
| Comments                 | Contact Form       | Countdown Timer      |  |
| Divider                  | mail Optin         | Filterable Portfolio |  |
| Gallery                  | image              | Login                |  |
| Ш Мар                    | (#) Number Counter | Person               |  |
| Portfolio                | Post Navigation    | Dost Slider          |  |
| Post Title               | Pricing Tables     | ♀ Search             |  |
| Shop                     | Sidebar            | Slider               |  |
| Social Media Follow      | Tabs               | ()) Testimonial      |  |
| Text                     | Toggle             | Video                |  |
| Video Slider             |                    |                      |  |

## **DIVI** modules

https://www.elegantthemes.com/d ocumentation/divi/modules/

https://www.elegantthemes.com/d ocumentation/divi-builder/

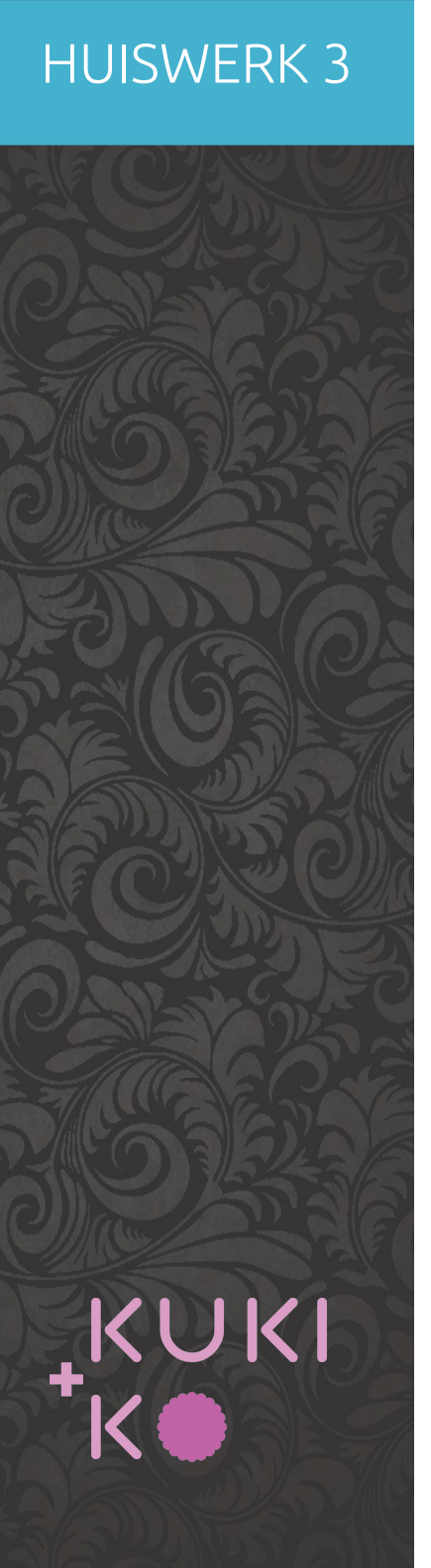

# Huiswerk voor les 3

- 1. Zorg dat de volgende onderdelen klaar zijn:
  - a. Definitief wire frame
  - b. Pagina's aangemaakt
  - c. Menu aangemaakt
- 2. Zorg dat je alle info hebt, dus teksten en beeldmateriaal, voor de pagina's Contact en Over ons/About us.